#### **Steps to enroll to the LTMS Portal**

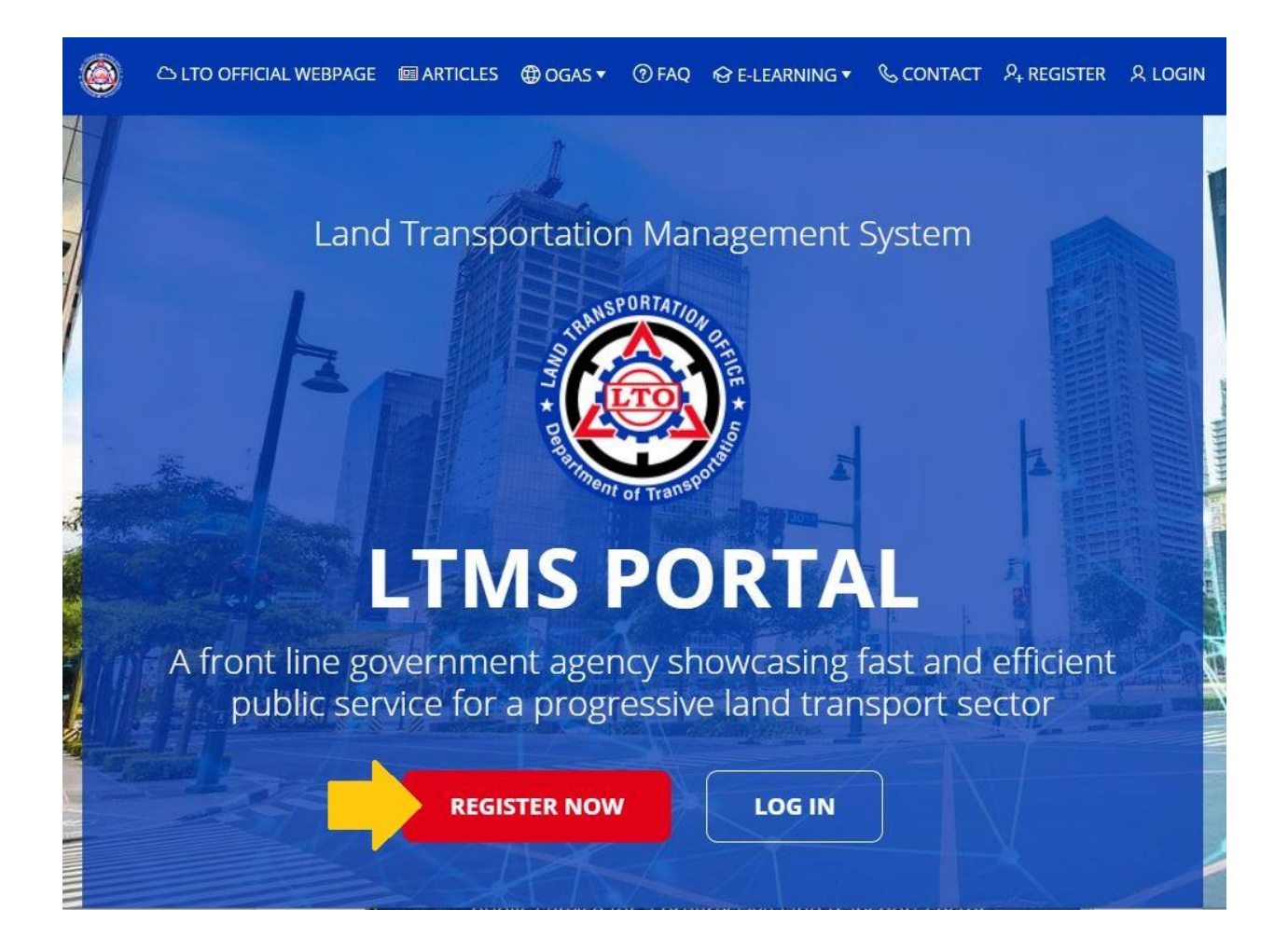

1. Click "REGISTER NOW" to start the enrollment to the LTMS PORTAL.

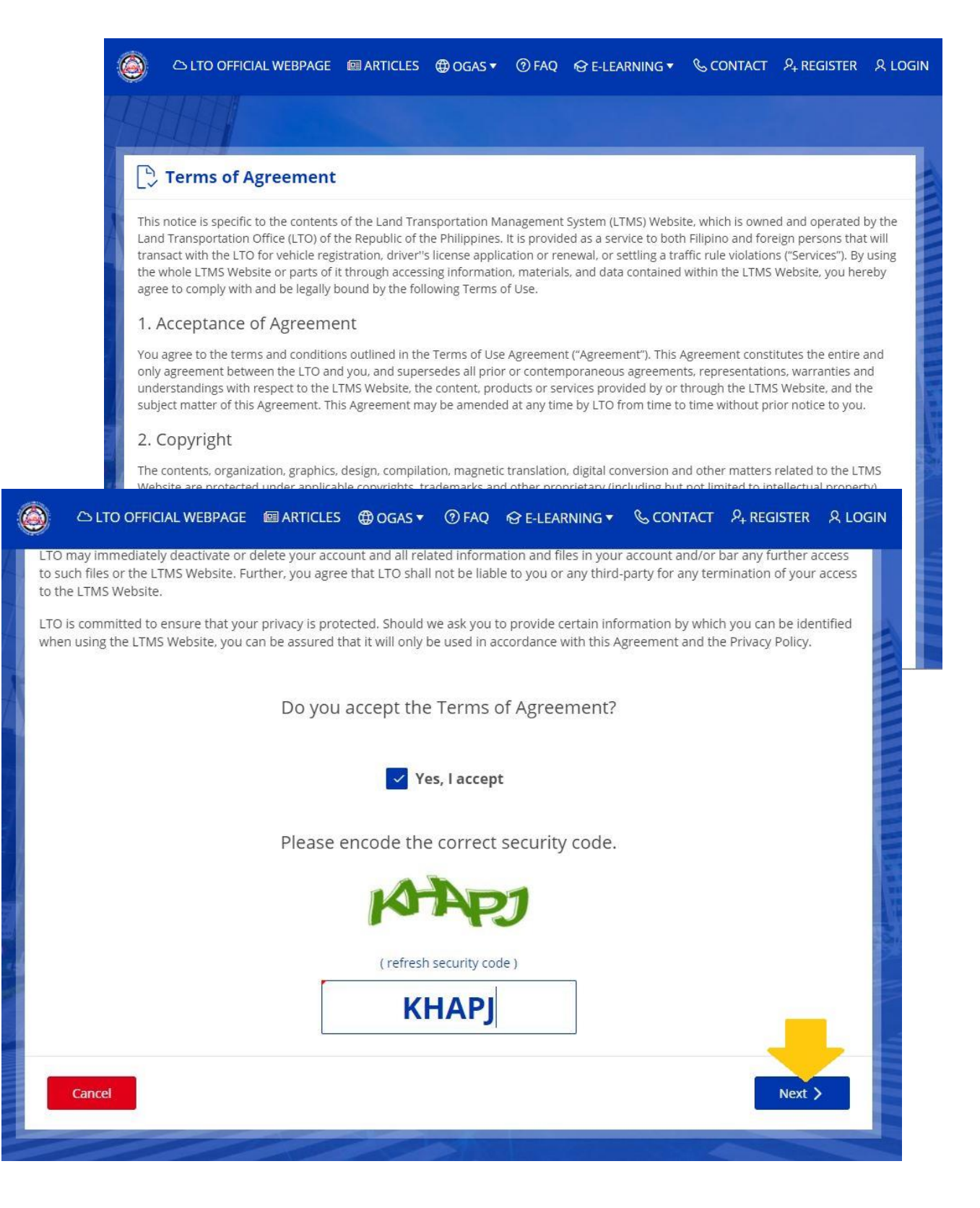

- 2. View the Terms of Agreement.
- 3. Proceed by clicking "Yes, I accept" to the Terms of Agreement
- 4. Enter the security code then click Next.

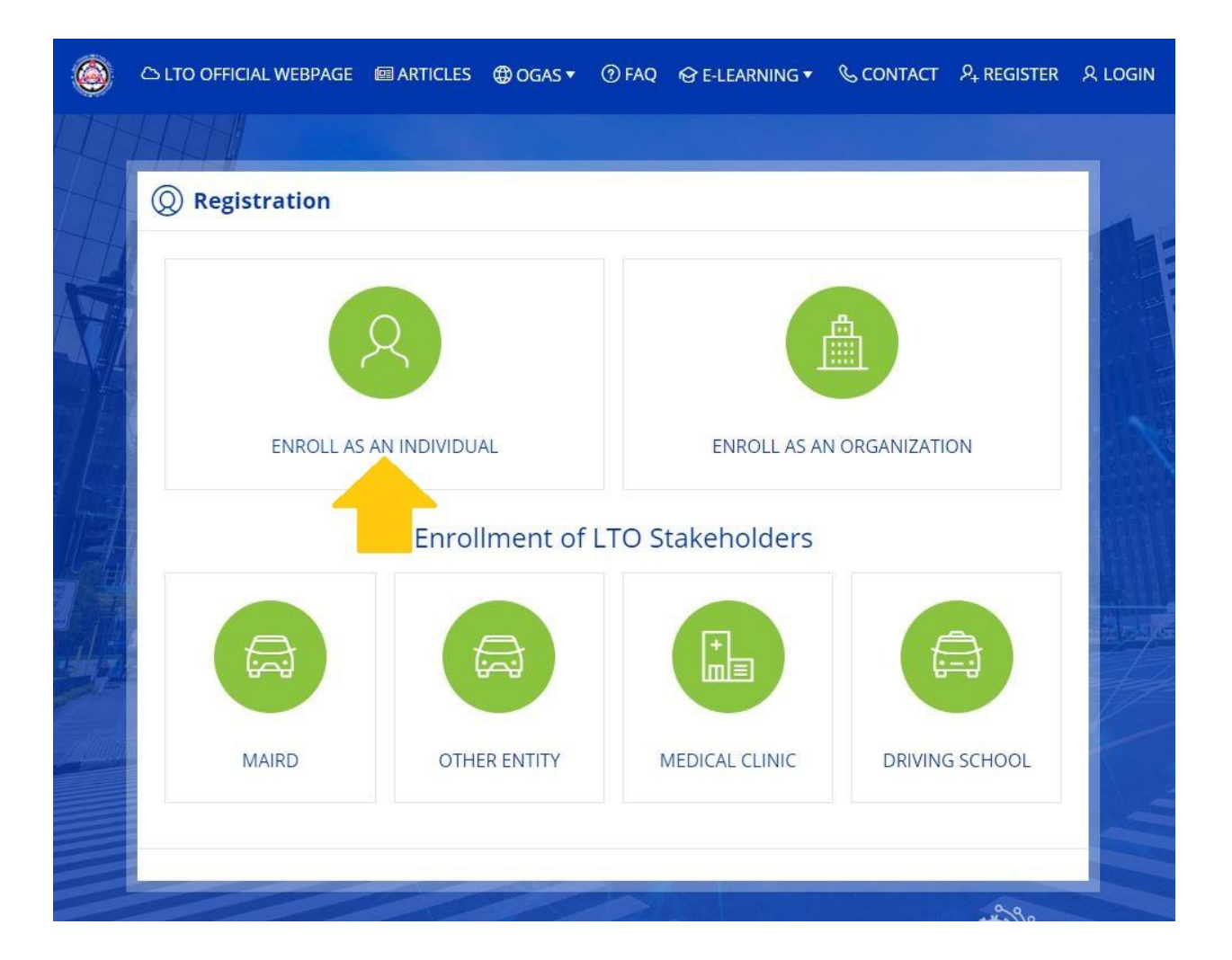

5. Click "ENROLL AS AN INDIVIDUAL".

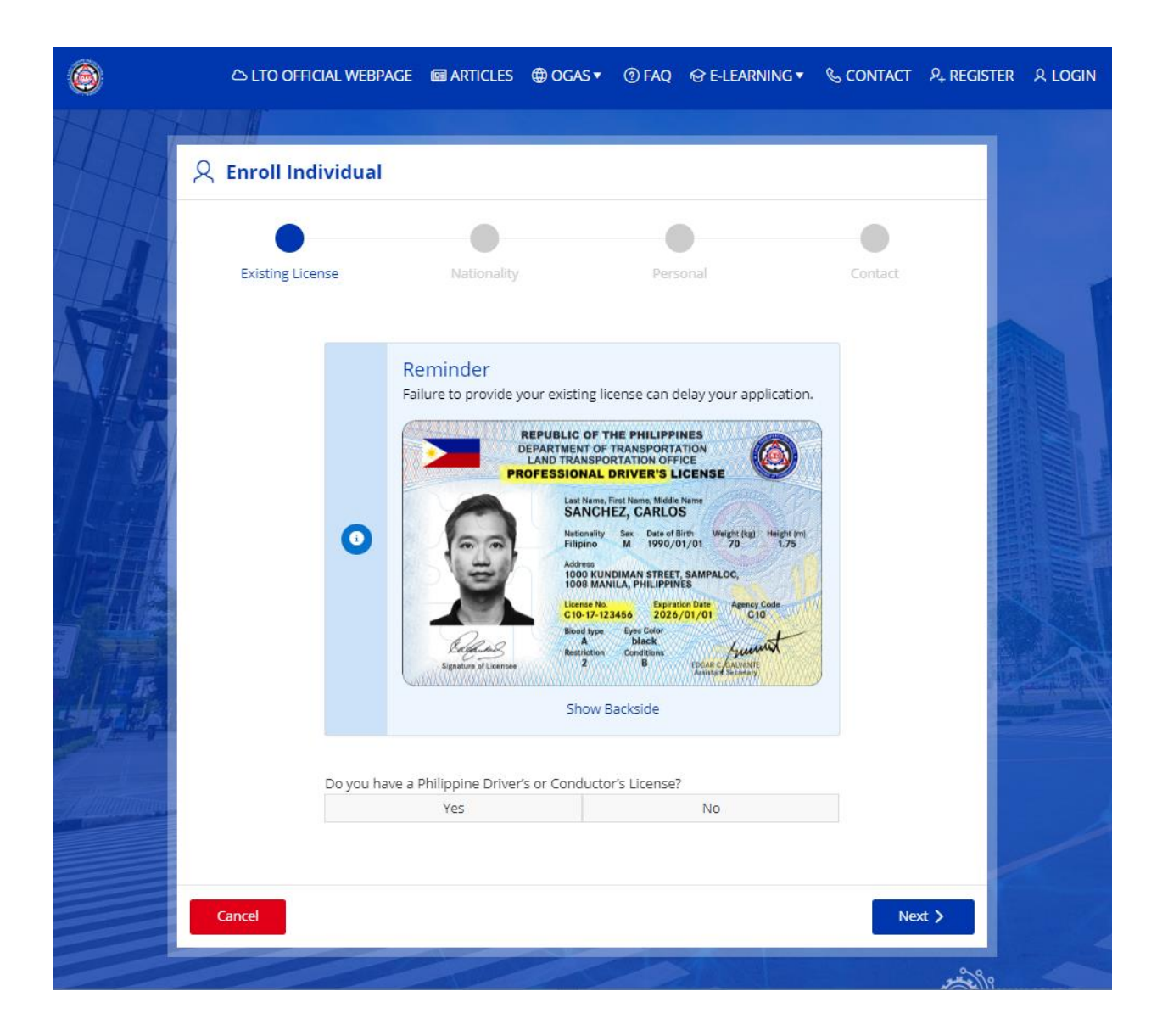

6. On this step, you will be asked if you have an existing Philippine Driver's or Conductor's License. Choose "Yes" to enter your license details or select "No" to proceed your registration.

If you select "No", please proceed to Step #8.

|                                             | Signature of Licensee      | 2 B EPLAR C GAUARATE<br>Animod Scientary |              |
|---------------------------------------------|----------------------------|------------------------------------------|--------------|
|                                             | S                          | how Backside                             |              |
| Do you have a F                             | Philippine Driver's or Con | ductor's License?                        |              |
|                                             | Yes                        | No                                       |              |
| Complete all applica                        | ble fields                 |                                          |              |
| Driver's License                            |                            |                                          |              |
| License No.<br>N9916552022                  | 0                          | Expiry Date<br>2026/10/13                | <b>a</b> 0   |
| Serial No. (back of your card)<br>423542354 |                            |                                          |              |
| Conductor's License                         |                            |                                          |              |
| Conductor's License No.                     |                            | Expiry Date<br>YYYY/MM/DD                | <b>a</b> (2) |
| Serial No. (back of your card)              | 0                          |                                          |              |
|                                             |                            |                                          |              |
| Cancel                                      |                            | 1                                        | Next         |
| Contect                                     |                            |                                          |              |

7. Clicking "Yes", you will be required to enter your License Number, Expiry Date and the card's serial number. To proceed, click Next.

| 0                        |                          |         |   |
|--------------------------|--------------------------|---------|---|
| Existing License         | Personal                 | Contact |   |
| Name                     |                          |         | _ |
| Last Name<br>DAYAO       | · First Name<br>BENJAMIN |         |   |
| Middle Name<br>PASCUAL   |                          |         |   |
| Birthdate                |                          |         |   |
| Date of Birth 10/13/1994 | ③ Gender<br>Male         |         |   |
| Mother's Maiden Name     |                          |         | _ |
| Last Name                | ③ First Name             |         |   |
| Middle Name              |                          |         |   |

 As you have entered your license details on the previous step, your name and birthdate will be automatically filled up by the system.
 To proceed, please enter your Mother's Maiden Name and click Next.

Choosing "No" on Step #6, you will need to fill up all the required fields on this step. Name, Birthdate and Mother's Maiden Name.

| ۲ | C LTO OFFICIAL WEBPAGE            | ARTICLES                  | ⊕ OGAS ▼   | ⑦ FAQ | ⓒ E-LEARNING ▼     | & CONTACT | $P_+$ register | Զ LOGIN    |
|---|-----------------------------------|---------------------------|------------|-------|--------------------|-----------|----------------|------------|
|   |                                   |                           |            |       |                    |           |                |            |
| T | 오 Enroll Individu                 | ual                       |            |       |                    |           |                | 1          |
|   | Existing License                  | Na                        | ationality |       | Personal           | Cc        | ontact         |            |
|   | Contact Informatic                | n                         |            |       |                    |           |                | All was    |
|   | Email Address                     |                           |            | Cont  | firm Email Address |           |                |            |
|   | Int. Area Code Mo<br>PHL (+63) 92 | bile Phone<br>X-XXXXXXXXX |            |       |                    |           |                |            |
|   |                                   |                           |            |       |                    |           |                |            |
|   | < Cancel                          |                           |            |       | - 10-              | Cr        | eate Account   |            |
|   | /////                             |                           |            | X     | X                  |           | X              |            |
|   |                                   |                           |            |       |                    |           | HTO MAN        | AGEMENT    |
|   |                                   |                           |            |       |                    |           | INFO<br>DIVIS  | SION (MID) |

9. On this step, please enter your active email address. You can proceed without entering your mobile phone number as it is optional. Click "Create Account" to continue.

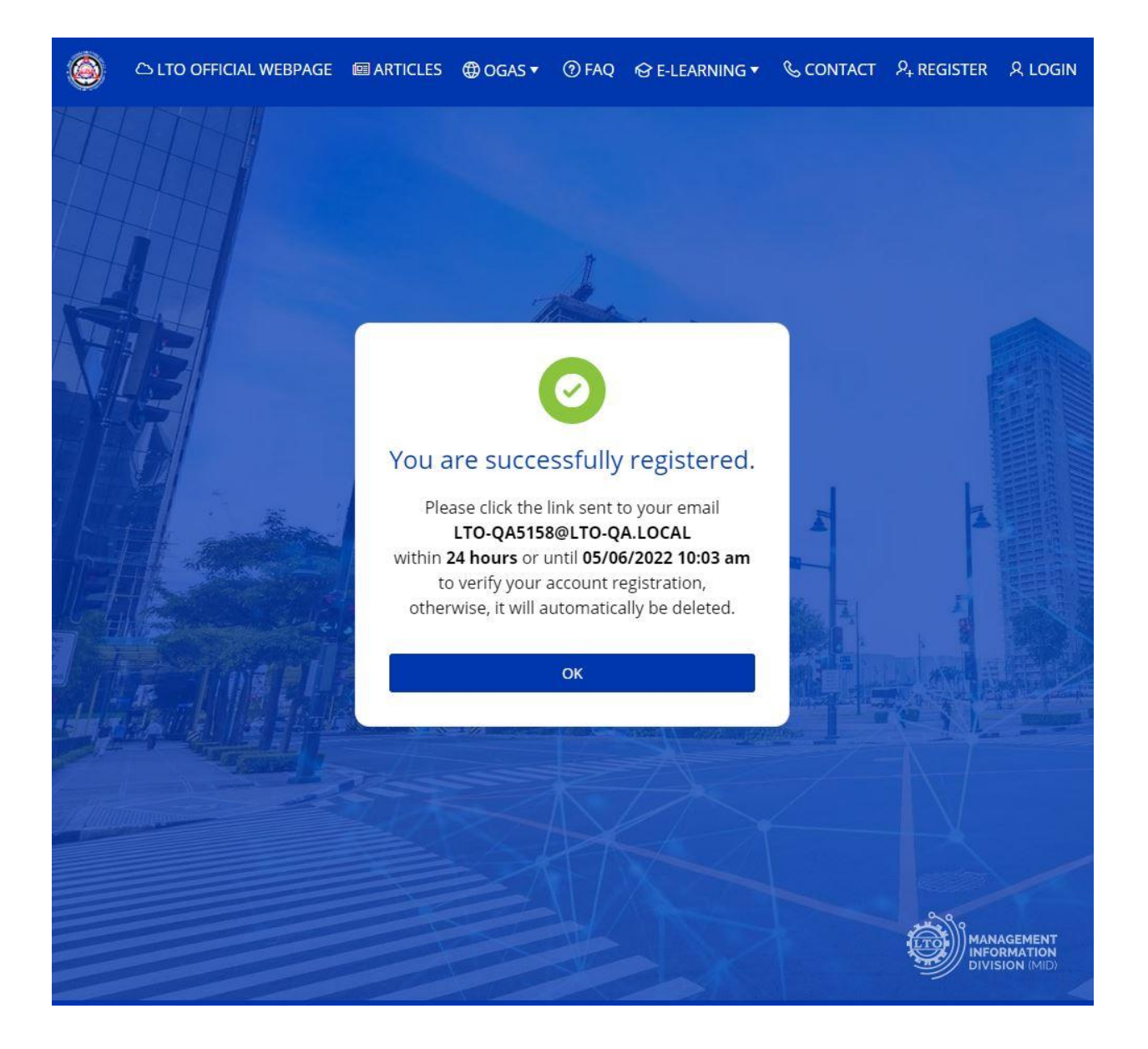

10. After successfully creating an account, a verification link will be sent to your email. Please verify your account within 24 hours as it will be deleted automatically.

| ▼ LTO - Public Portal - Email Verification<br>From noreply@dermalog.com ⊥* Date Today 10:03                                                                                                    |
|----------------------------------------------------------------------------------------------------|
| Dear BENJAMIN,                                                                                                    |
| Thank you for registering on LTO Portal!                                                                                                    |
| Your user account has been created.                                                                                                    |
| Registration Date: 05/05/2022Name: DAYAO, BENJAMIN, PASCUALLTO Client Number: 22-941013-0022712                                                                                                    |
| Just one last step to complete your registration, please click this link to verify your email address and create your password.                                                                                                    |
| If the provided link is not working, please copy the following URL into your browser.<br>https://ltoportal115.qa.lto.local/ords/f?<br>p=1200:9995::VERIFICATION::9995:P9995_USERNAME,P9995_VERIFICATION_CODE,P9995_PWD_VERIFICATION_CODE:22-<br>941013-0022712,ZNZAD2E9744L4YB9DL6ZHLRVFTL3UZQCQK0QQ3PN,D58A35144493AB39EA9AC1A8E6450606 |
| Please note that verification of your email address and creation of password will expire on 05/06/2022 at 10:03 am. Failure to do so, the system will automatically delete your initial registration record.                                                                                                    |
| For further assistance, please email us at <u>clientcare@lto.gov.ph</u>                                                                                                    |
| Truly yours,<br>Land Transportation Office                                                                                                    |
|                                                                                                    |
|                                                                                                    |
|                                                                                                    |

11. This is the content of the email that will be sent to you. Inside this email is your registration details and your LTO Client Number.

The verification link is also included in this email, please click the link to verify your account. You will also be redirected to the password creation page.

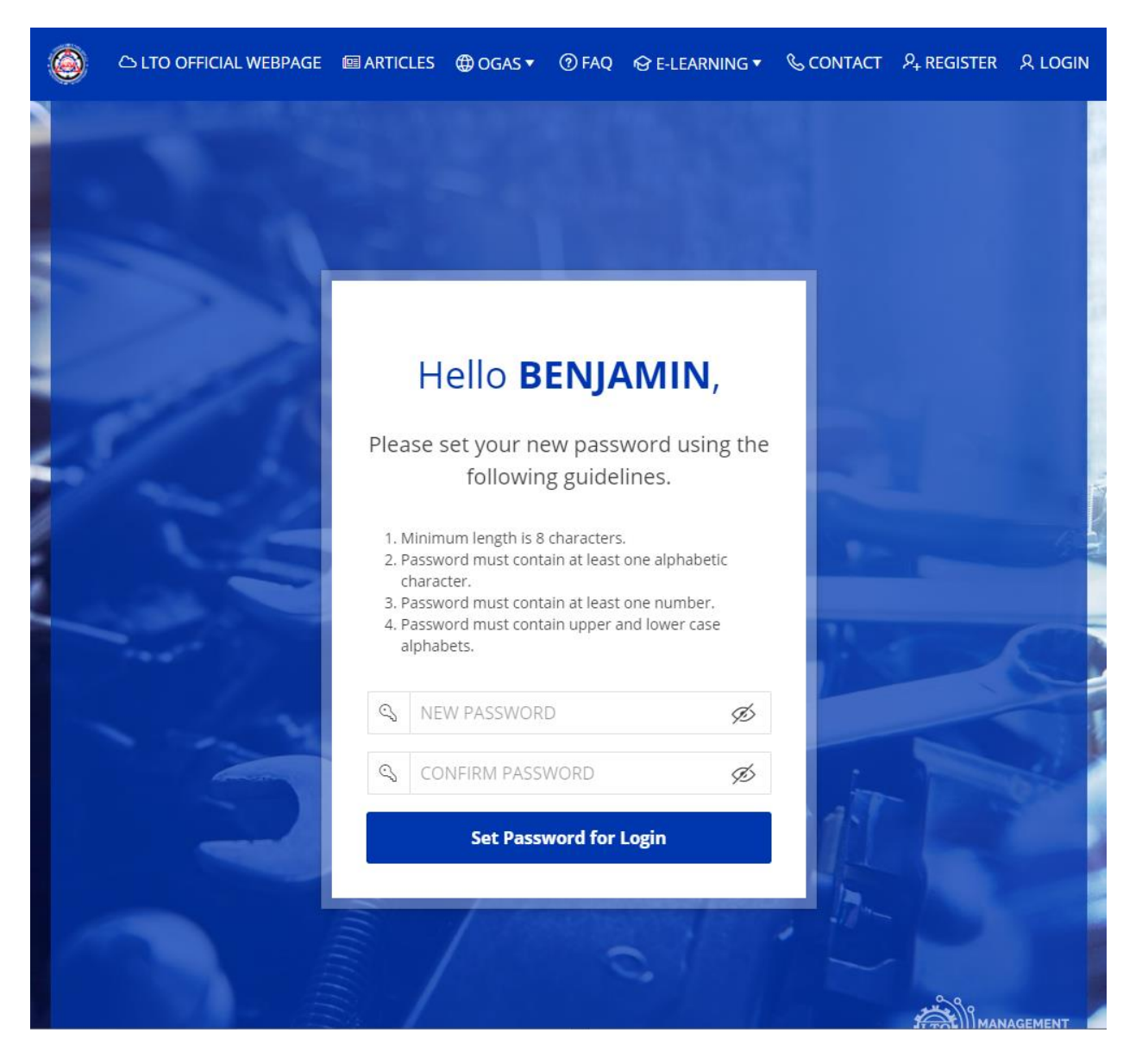

12. For your password please follow the guidelines shown. Your password must be a minimum of 8 characters, contains at least one alphabetic character and one number, and should have an upper and lower case alphabets.

Enter your password and confirm. To proceed click "Set Password for Login".

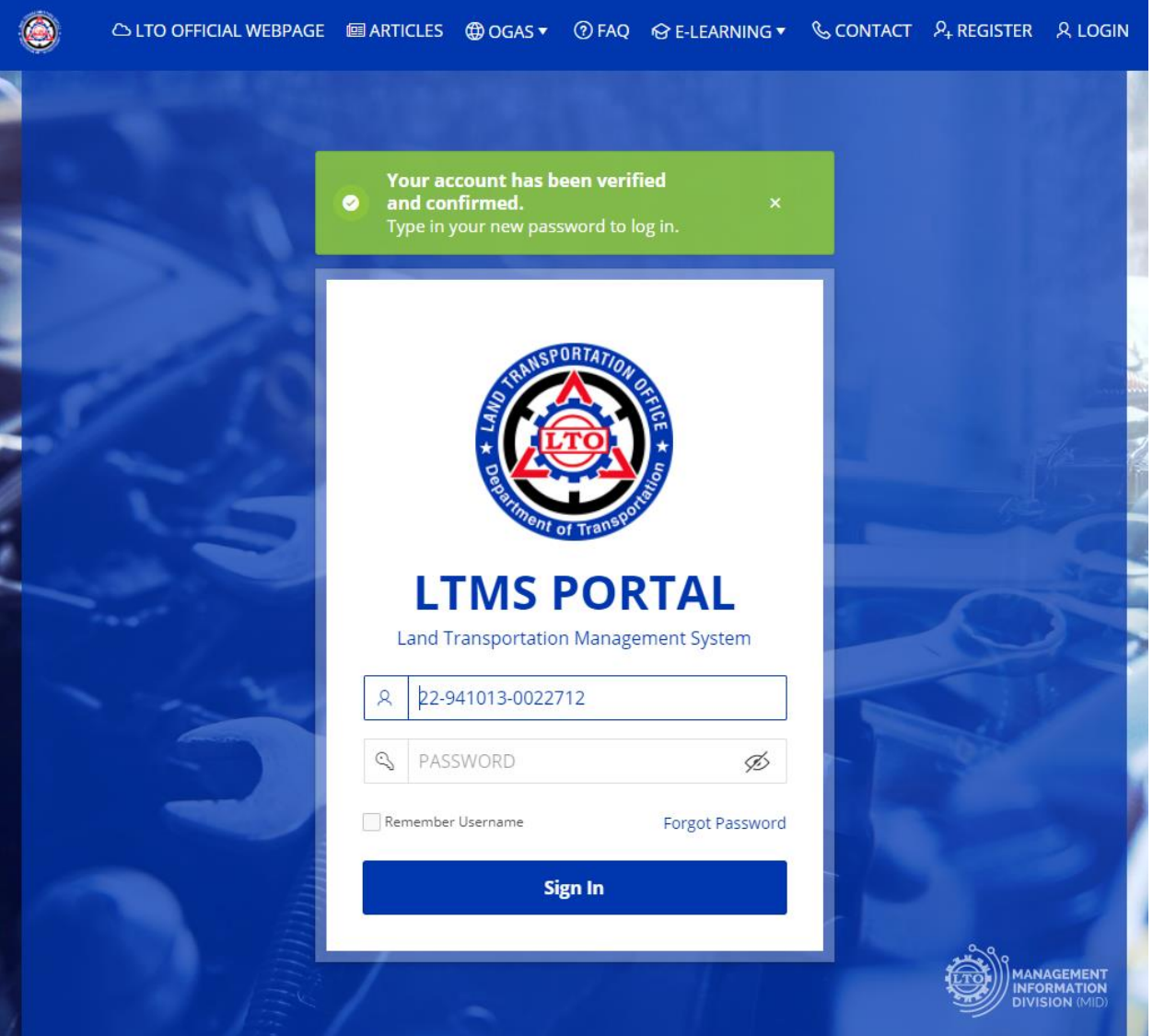

13. Once you have entered your password successfully, you will be notified that you have verified and confirmed your account.

You can now try to sign in to your account through this page. Enter your Client ID and Password to sign in. Instead of the Client ID you can also enter your Email address and Password to sign in.

In case you have forgotten your password, you can use the Forgot Password feature on this page. Click Forgot Password and enter your Client ID or email address. A reset password link will be sent to your email.

| Change Password                                    | ×  |
|----------------------------------------------------|----|
| A confirmation will be sent to your email address. |    |
| E-mail or LTO Client Number<br>22-941013-0022712   |    |
|                                                    | ОК |
| 오 22-941013-0022712                                |    |

Page 11 of 25

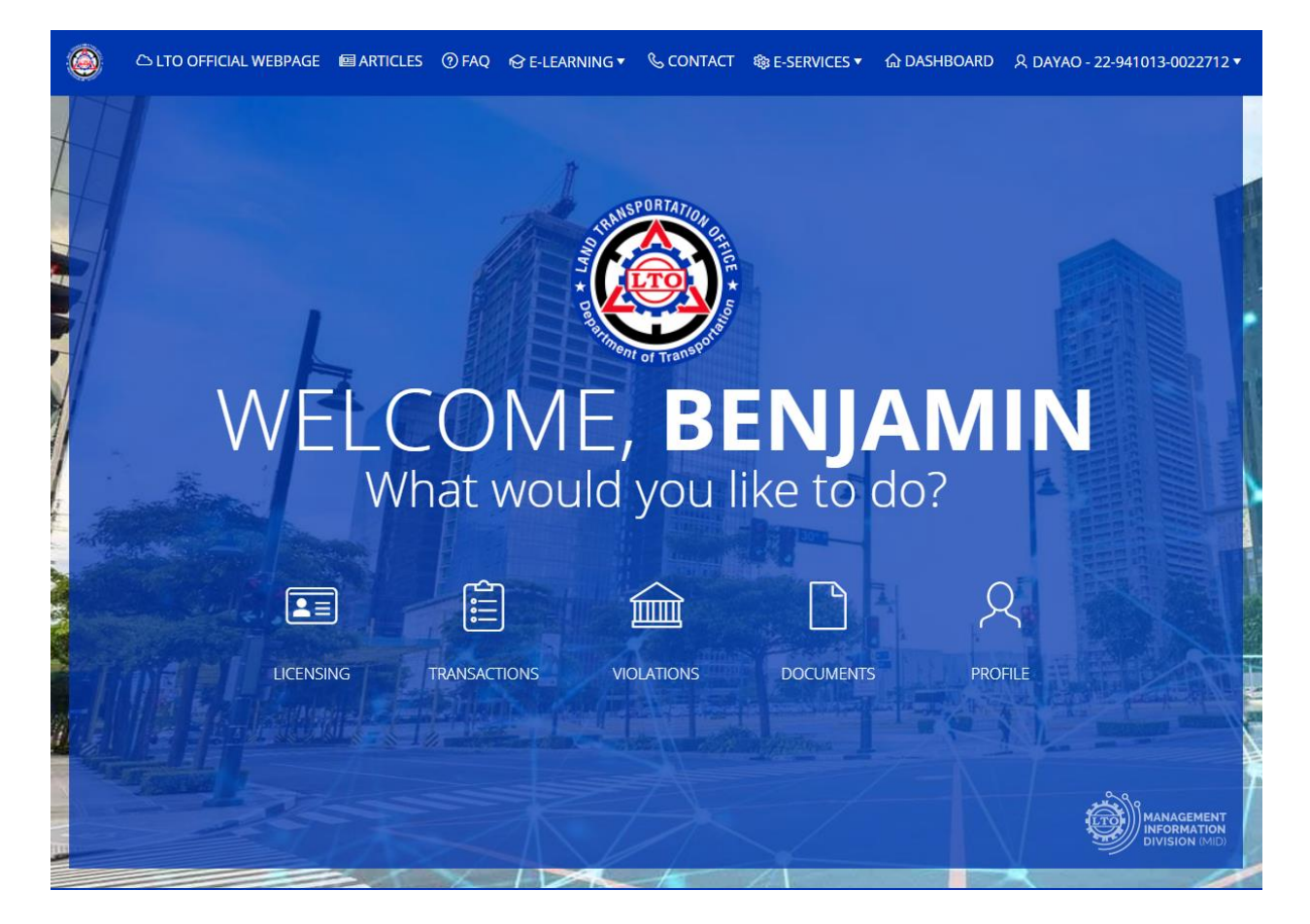

14. Congratulations, you have successfully enrolled to the LTMS Portal. This will be your homepage upon signing in.

# Steps to start your Comprehensive Driver's Education (CDE) Program and Online Validation Exam (OVE) for your license Renewal

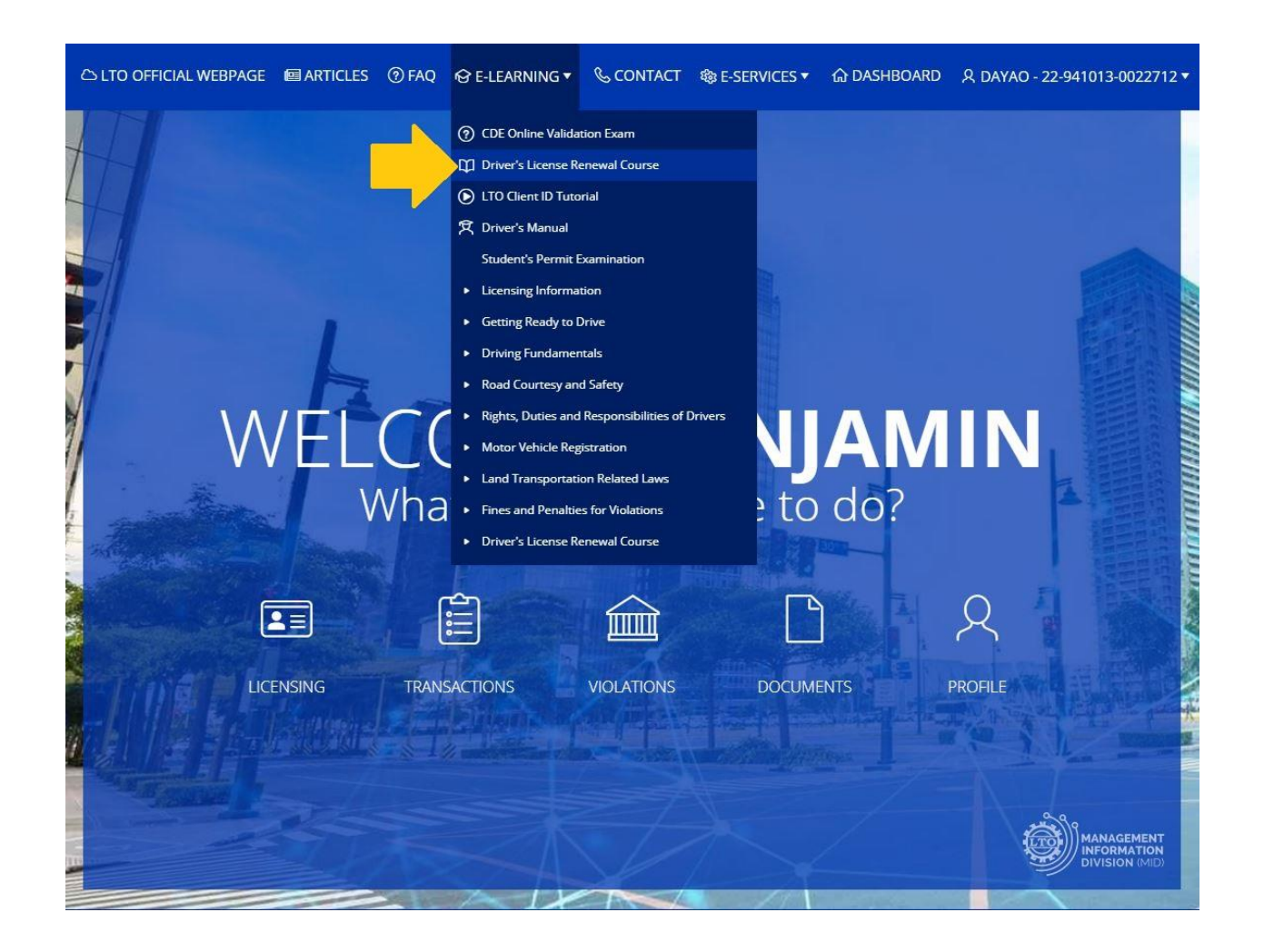

 To start, access the LTMS Portal through *portal.lto.gov.ph* and sign in to your account. After signing in, click "E-LEARNING" on the navigation bar and select Driver's License Renewal Course.

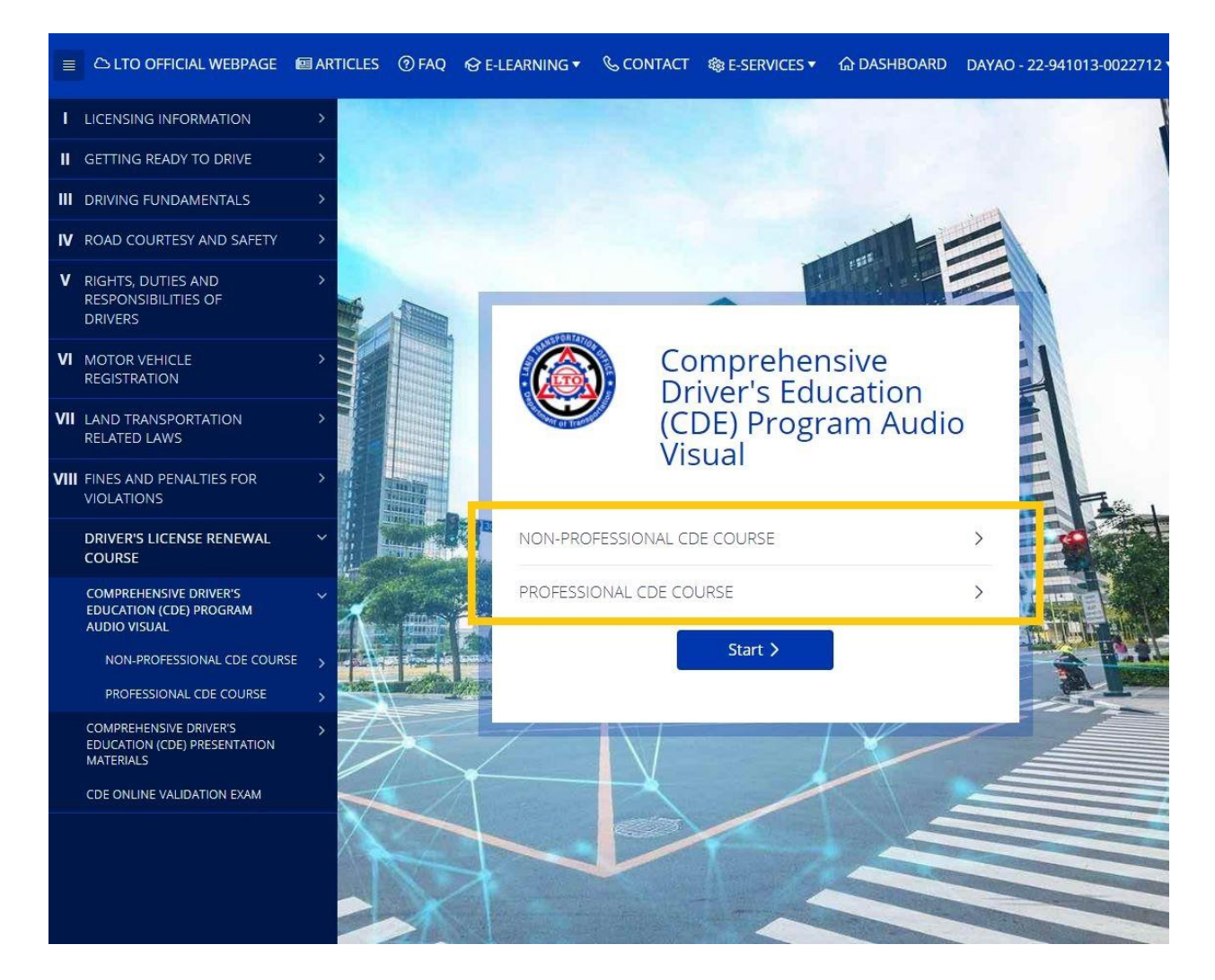

2. There are two options to start your Comprehensive Driver's Education (CDE) Program. Via an Audio-Visual course or by reading through the Presentation materials. Included in both are the concise information for Road Safety, Traffic Rules, Laws and Regulations that are needed to be reviewed before taking the Online Validation Exam.

Choosing the Audio-Visual course for the program, you must choose your license's current classification.

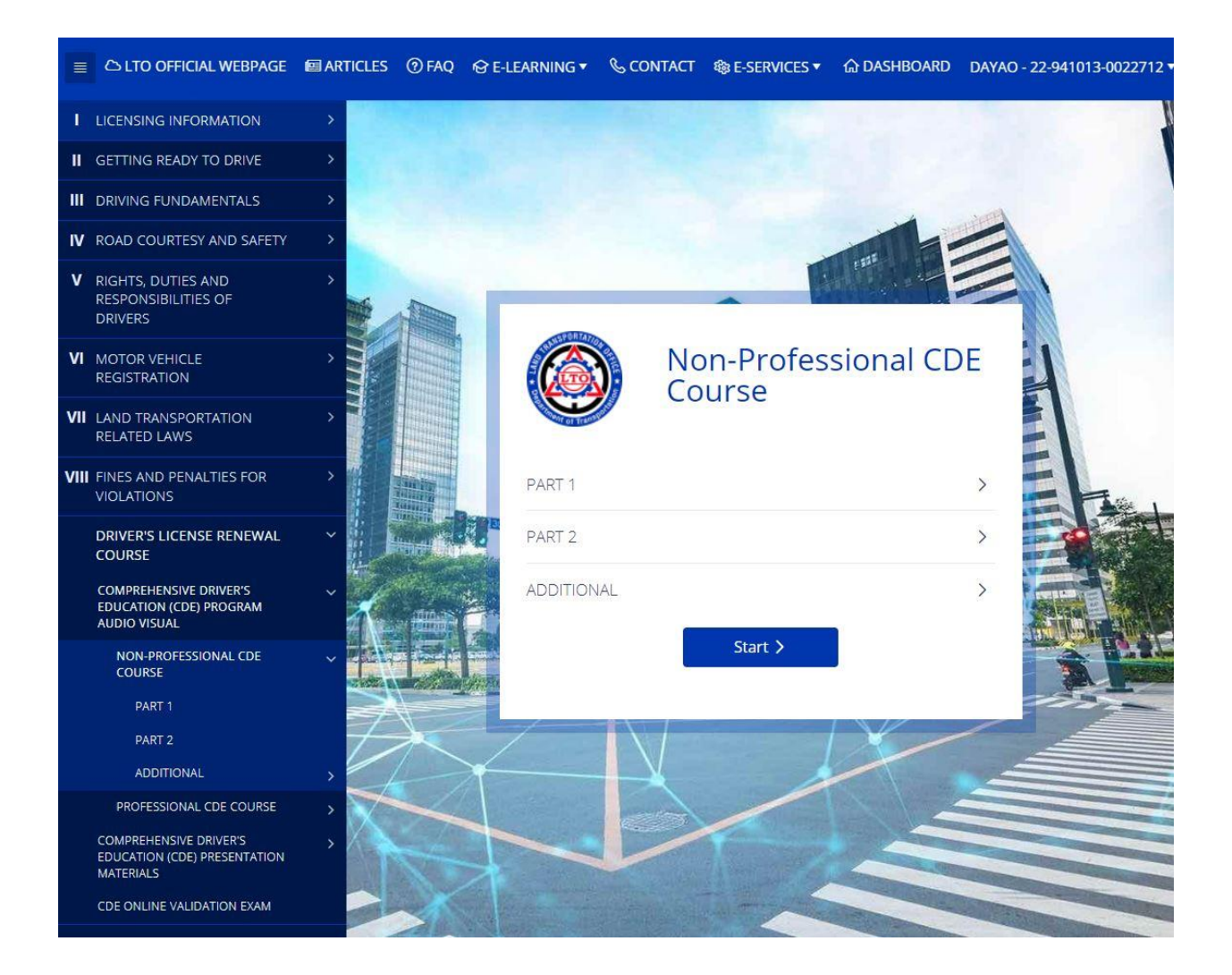

 After selecting your license classification, the course contains two parts for the Road Safety, Traffic Rules, Laws and Regulations and additional information depending on the vehicle you are driving, either Motorcycle/Tricycle or Motor Vehicle. Start your course by selecting PART 1. An audio-visual program will be displayed.

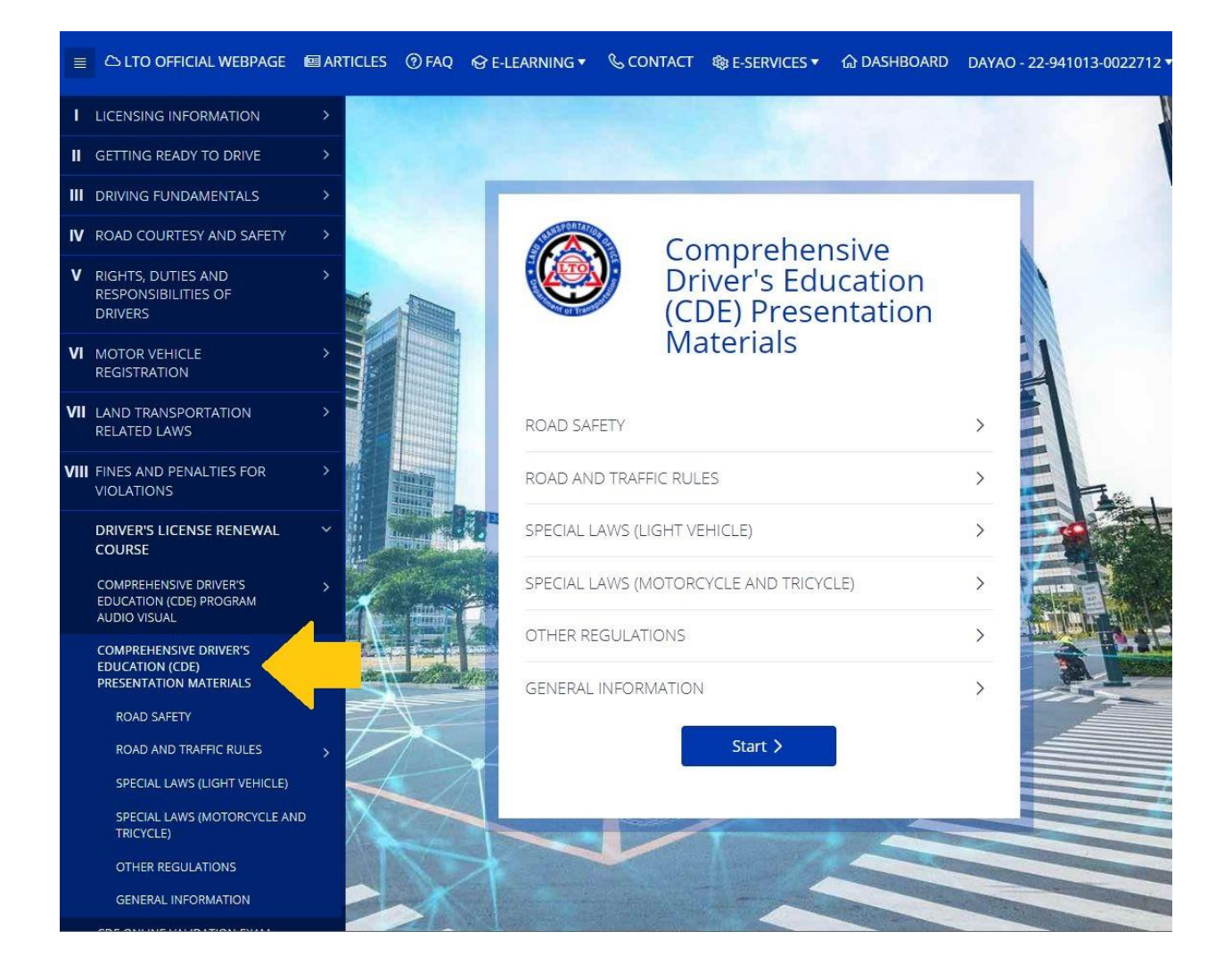

 To start your CDE through Presentation Materials, click "COMPREHENSIVE DRIVER'S EDUCATION (CDE) PRESENTATION MATERIAL" on the sidebar. It also contains information for Road Safety, Traffic Rules, Laws and Regulations.

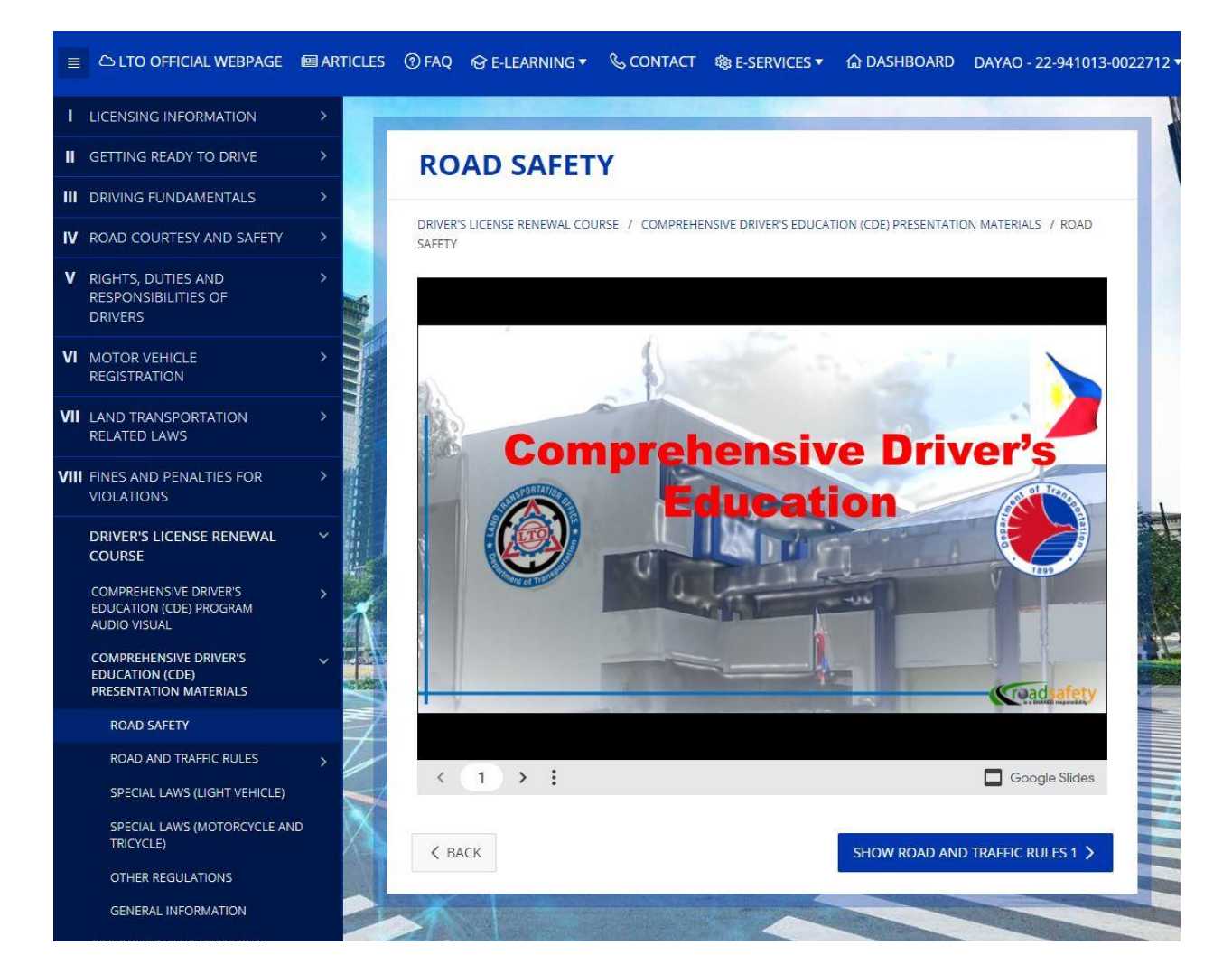

5. Once you have selected a topic, the course will be displayed as slides.

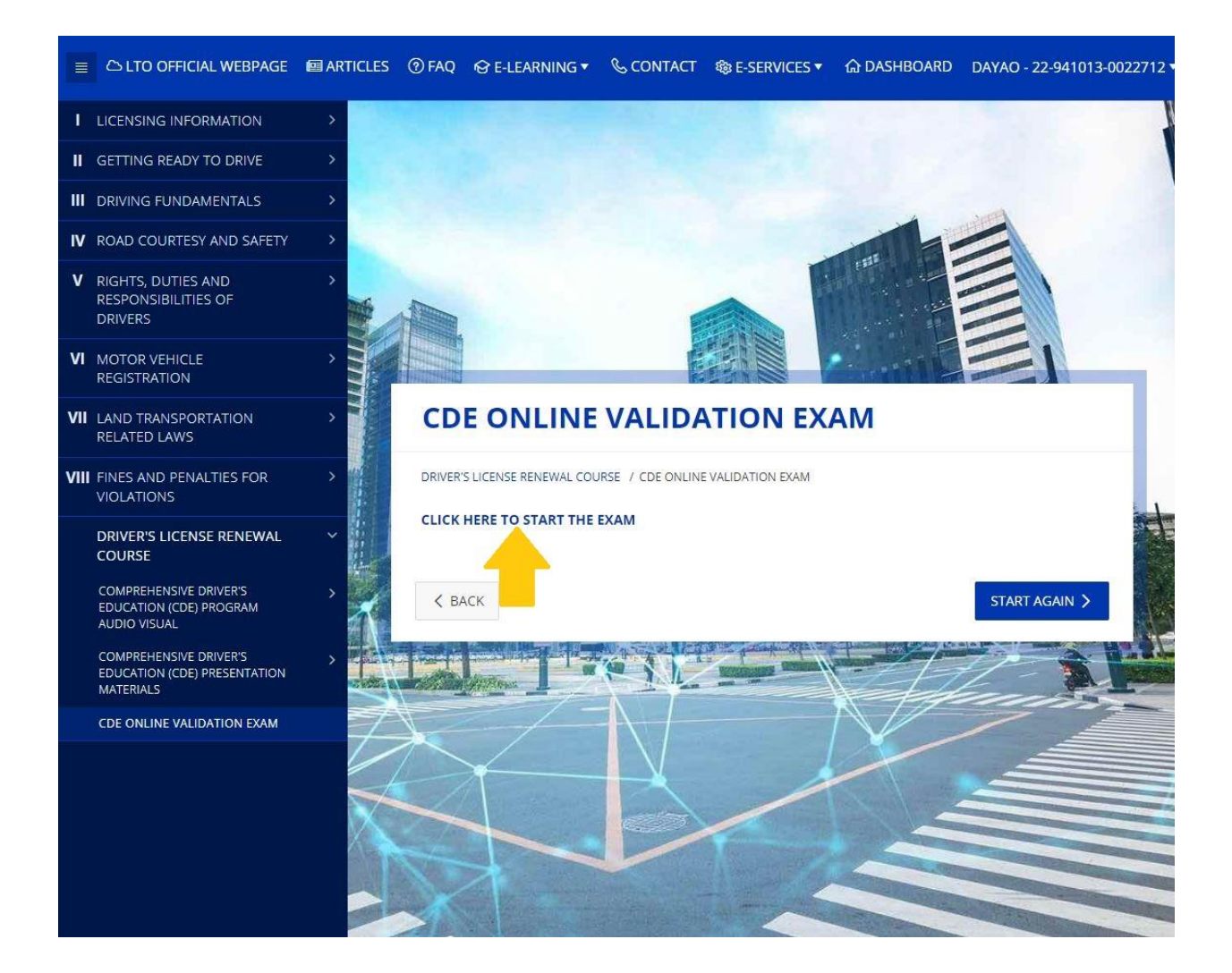

 After finishing your CDE Program, you can now proceed to the Online Validation Exam. Select "CDE ONLINE VALIDATION EXAM" on the sidebar and click "CLICK HERE TO START THE EXAM". You will be redirected to the actual exam.

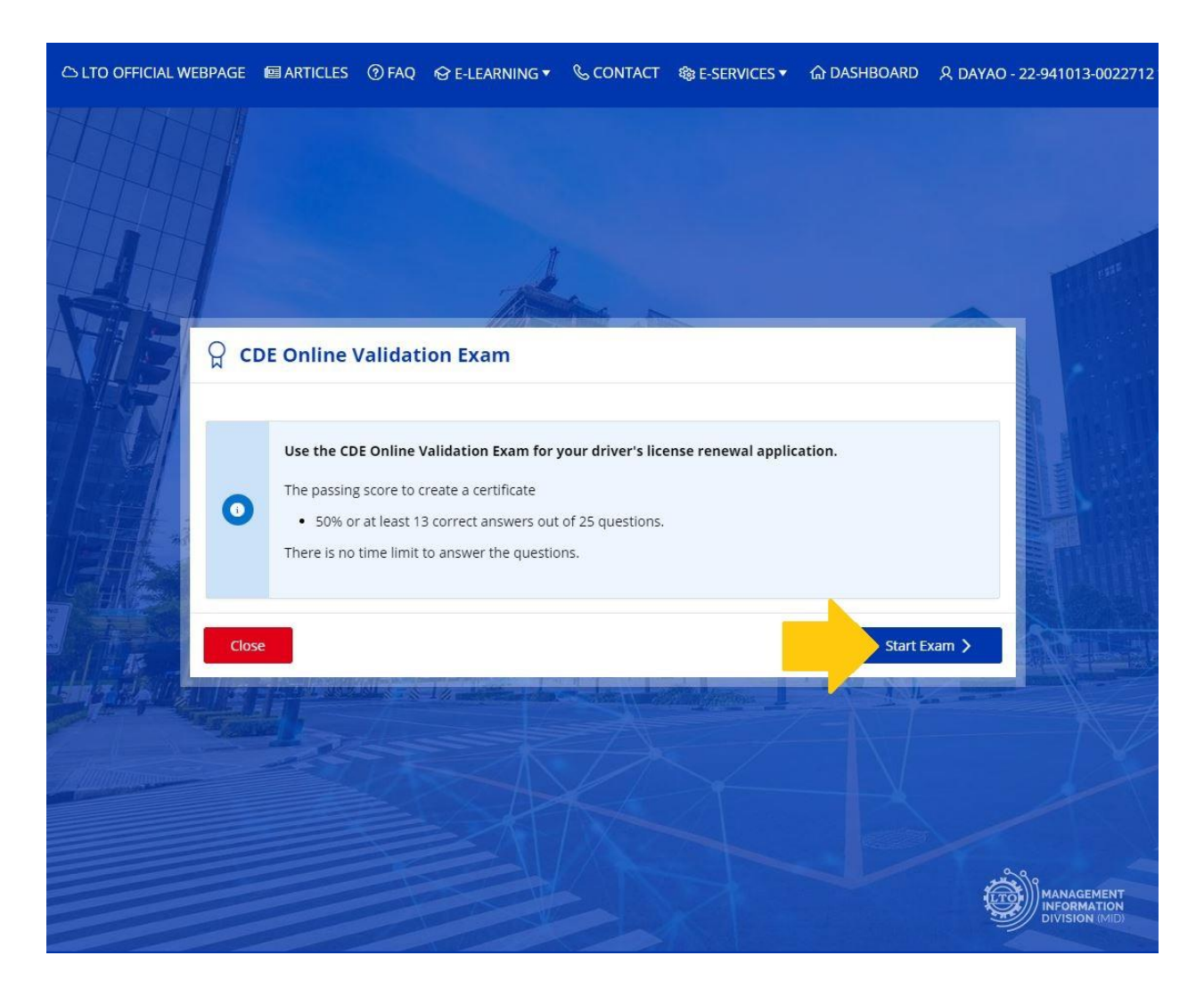

7. The Online Validation Exam consists of 25 questions and has a passing rate of 50%. Getting a passing result will give you the CDE Certificate which will be required for the renewal of your license.

To start, click "Start Exam".

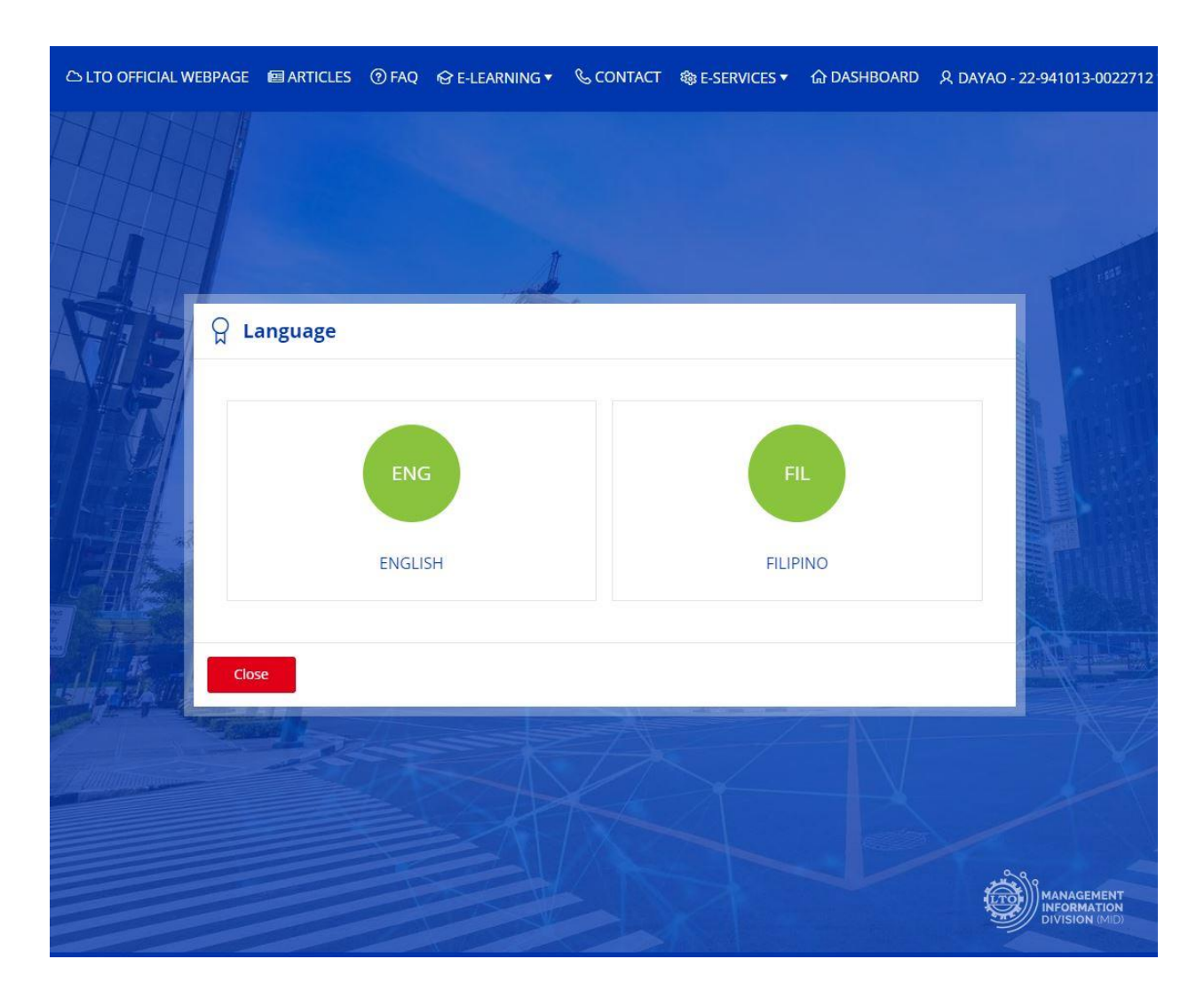

8. Select your preferred language for the exam.

| C LTO OFFICIAL WEBPAGE                                          | ARTICLES                                                                | ⑦ FAQ ເ€                             | E-LEARNING 🔻                     | & CONTACT     | 🅸 E-SERVICES ▼   | 合 DASHBOARD | ዲ DAYAO - 22-941013-0022712                 |
|-----------------------------------------------------------------|-------------------------------------------------------------------------|--------------------------------------|----------------------------------|---------------|------------------|-------------|---------------------------------------------|
|                                                                 |                                                                         |                                      |                                  |               |                  |             |                                             |
| CDE Exam Qu                                                     | estions                                                                 |                                      |                                  |               |                  |             |                                             |
| 1.) What is the<br>O Profession<br>O Non-profes<br>O either NPD | i initial Drive<br>al driver's licens<br>isional driver's l<br>L or PDL | r's Licens<br>e (PDL)<br>icense (NPE | e Classificati<br><sub>DL)</sub> | on for applio | cants of new lic | ense?       |                                             |
| < Clos                                                          | e                                                                       |                                      |                                  |               |                  |             | Next >                                      |
|                                                                 |                                                                         |                                      |                                  |               | I.T              |             |                                             |
|                                                                 |                                                                         |                                      |                                  |               |                  |             |                                             |
|                                                                 |                                                                         |                                      |                                  |               |                  |             | MANAGEMENT<br>INFORMATION<br>DIVISION (MID) |

9. Pass through the exam by selecting your answers for each question.

| ය LTO OFFICIAL W | /EBPAGE                              | ARTICLES                                                                            | ⑦ FAQ                    | 😚 E-LEARNING 🔻         | 🗞 CONTACT                               | ଷ୍ଡ E-SERVICES ▼ | 습 DASHBOARD | 久 DAYAO - 22-941013-00                  | 22712 '        |
|------------------|--------------------------------------|-------------------------------------------------------------------------------------|--------------------------|------------------------|-----------------------------------------|------------------|-------------|-----------------------------------------|----------------|
|                  |                                      |                                                                                     |                          |                        |                                         |                  |             |                                         |                |
|                  | am Sur                               | nmary                                                                               |                          |                        |                                         |                  |             |                                         |                |
| •                | Congr<br>You hav<br>The cert<br>Prin | ratulations!<br>e passed the CC<br>ificate OVE-220<br>at Certificate<br>Your Answel | DE Online V<br>505-00206 | falidation Exam with a | a score of 76%.<br>I by clicking the bi | utton below.     |             |                                         |                |
|                  |                                      |                                                                                     |                          |                        |                                         |                  |             | Done                                    |                |
|                  |                                      |                                                                                     |                          |                        | R                                       | X                | X           | A                                       |                |
|                  |                                      |                                                                                     |                          |                        |                                         |                  |             | MANAGEMEN<br>INFORMATIO<br>DIVISION (MI | NT<br>DN<br>D) |

10. Once you passed the exam, the system will now generate your CDE Certificate. Click "Print Certificate" to get your certificate.

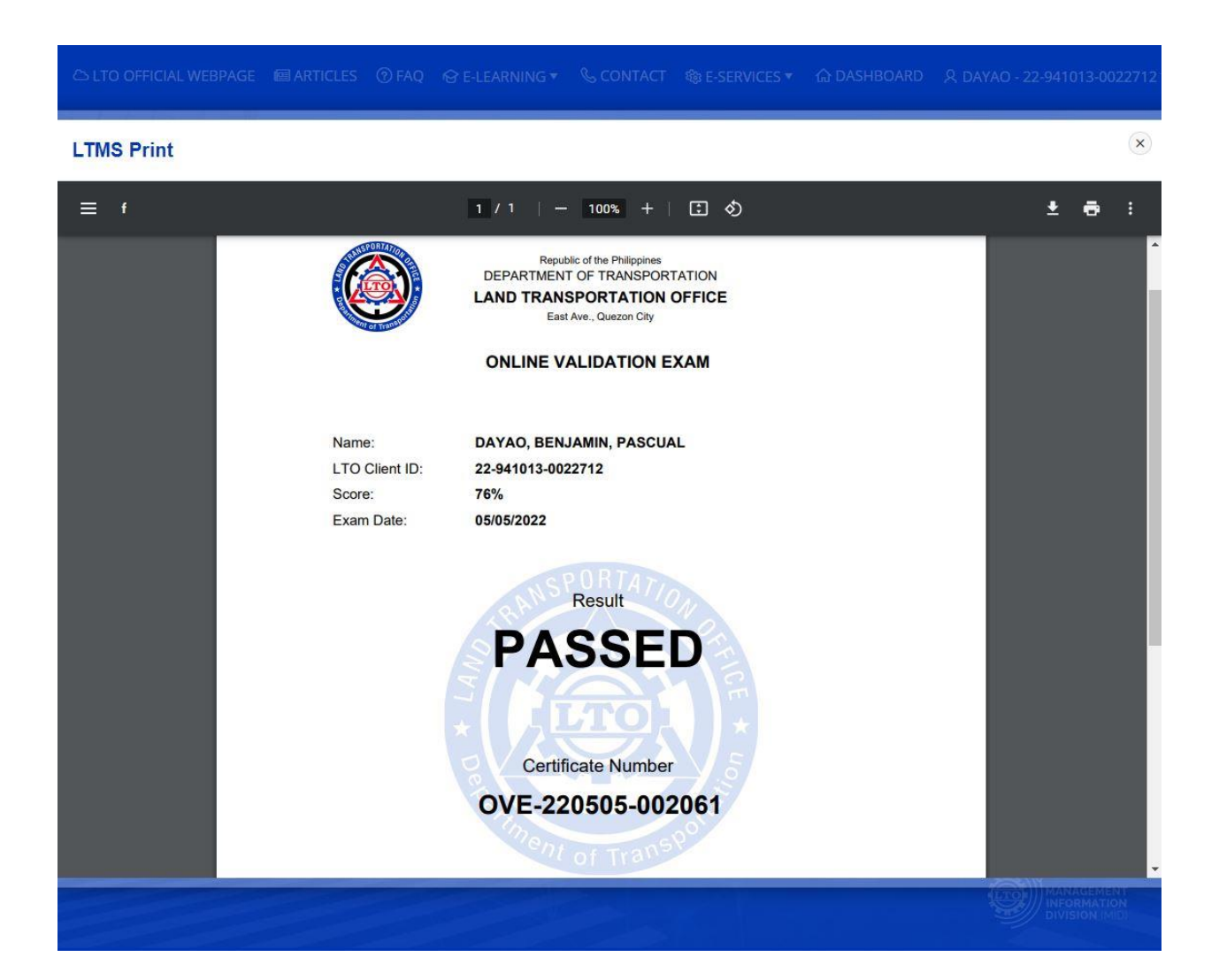

11. After clicking "Print Certificate", your actual certificate will be displayed. You can opt to print it or download it to your device.

| 🛆 LTO OFFICIAL W | EBPAGE 🔲 A                                                                | RTICLES                                                           | ⑦ FAQ                                                  | ବ୍ତ E-LEARNING 🔻                                                    | & CONTACT                             | 🏟 E-SERVICES ▼   | 습 DASHBOARD     | ጲ DAYAO - 22-941013-0022712 |
|------------------|---------------------------------------------------------------------------|-------------------------------------------------------------------|--------------------------------------------------------|---------------------------------------------------------------------|---------------------------------------|------------------|-----------------|-----------------------------|
| •                | You have pass<br>The certificate<br>Print Cert                            | ed the CDE<br>OVE-22050                                           | Online Val<br>05-002061                                | lidation Exam with a<br>can be downloaded                           | a score of 76%.<br>by clicking the bu | utton below.     |                 |                             |
|                  | Show Your                                                                 | Answers                                                           | 5                                                      |                                                                     |                                       |                  |                 |                             |
|                  | Correct                                                                   | 🔽 Inc                                                             | correct                                                |                                                                     |                                       |                  |                 |                             |
|                  | 1.) When you<br>quickly to yo<br>go be alert<br>(a) insist or<br>turn lef | i want to<br>ur lane, v<br>, stop and<br>n your righ<br>t immedia | change o<br>vhat will<br>give way<br>nt-of-way<br>tely | or shift to highe<br>you do?<br>to the car crossir                  | er gear to spe                        | ed up, and a car | in the opposite | direction crosses           |
|                  | 2.) Which driv<br>S A driver<br>A driver<br>A driver                      | ver is exe<br>transport<br>transport<br>that need                 | empted in<br>ting a wou<br>ting perish<br>ds to find a | n speeding?<br>unded or sick per<br>hable goods<br>a comfort room o | son<br>or rest area                   |                  |                 |                             |
|                  | 3.) What are                                                              | the requi                                                         | rements<br>learance                                    | for motor vehi                                                      | cle registratio                       | n?               |                 |                             |

12. You can also view your answers by clicking "Show Your Answers.

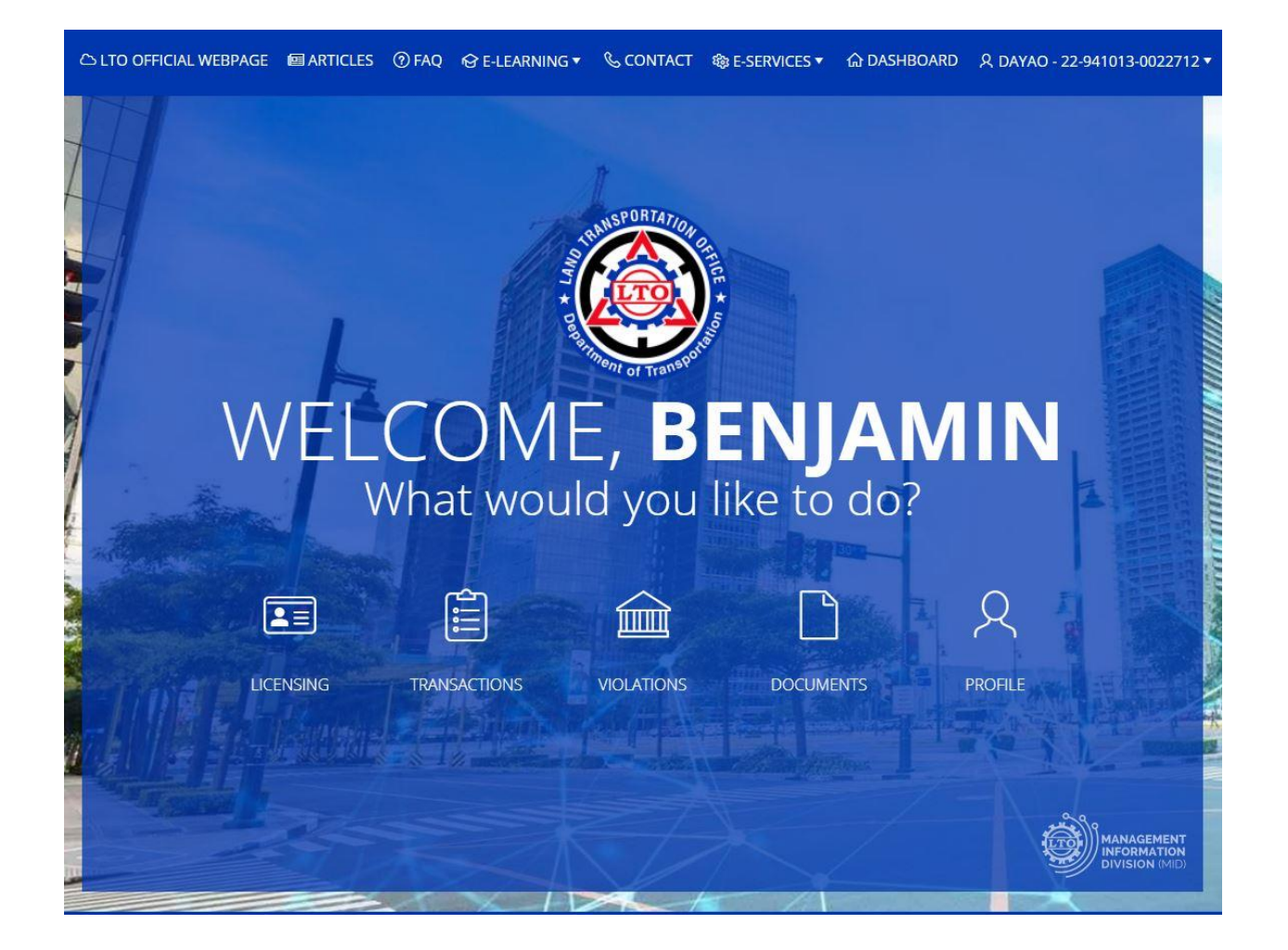

13. After acquiring your CDE Certificate, you can now proceed to apply for your Renewal of license.